## View Payslips and Year End Pay Related Documents

The steps for how to view your payslips and year end pay related documents within Oracle Fusion will be outlined in this guide.

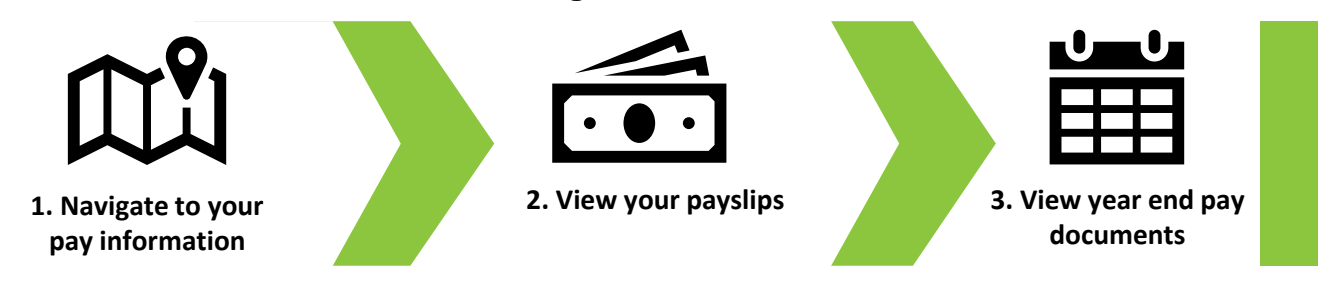

01

You can view your payslips and pay related documents such as your P60 in Oracle Fusion.

To access your payslips, navigate to the **Me** tab on the homepage and select the **Pay** tile.

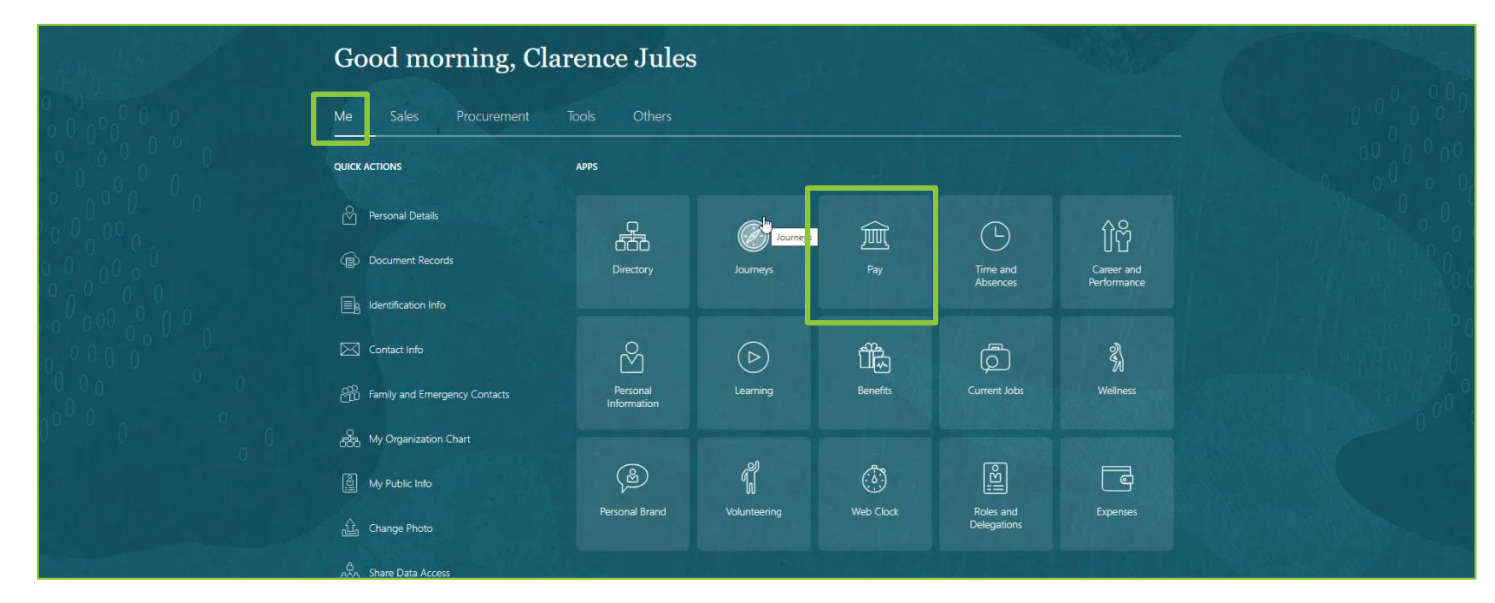

02

You will now see the Pay homepage. From here, select the My Payslips tile.

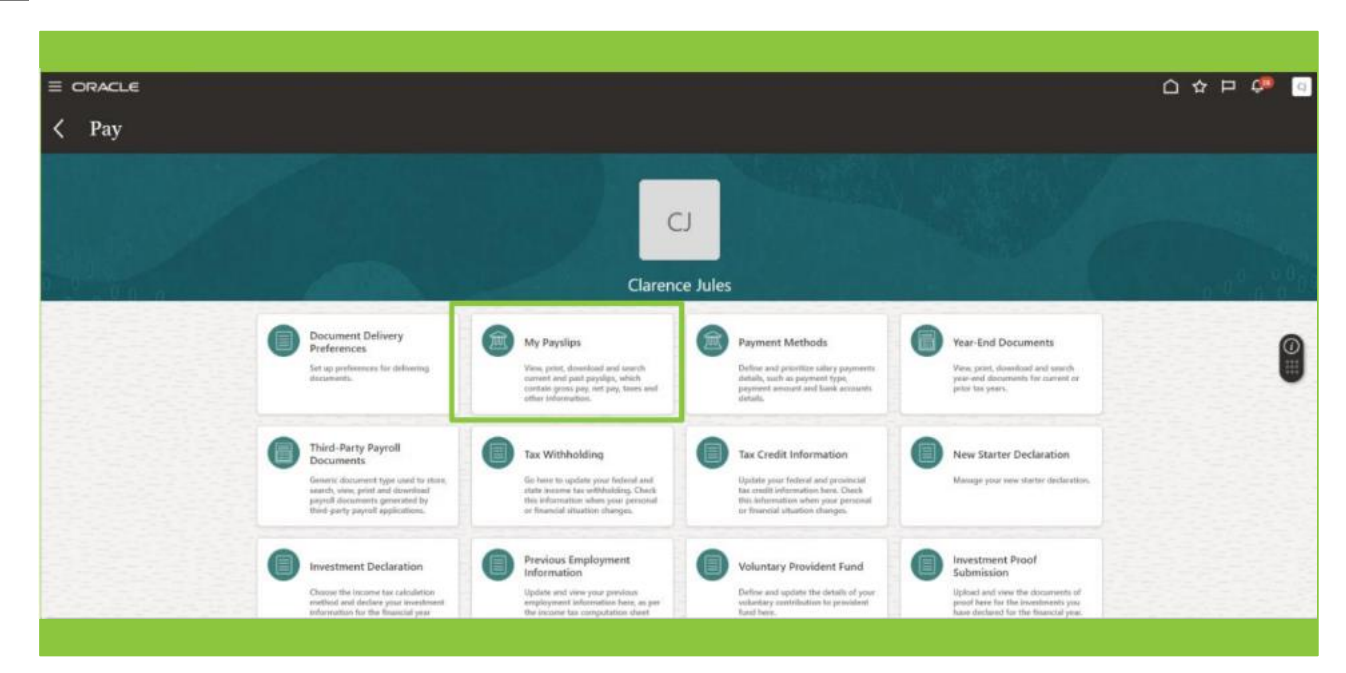

The **Payslips** page will now be displayed. A summary of recent payslips will be presented.

Use the **drop-down arrow** to select the display time period, this could be the last three months, the last twelve months or you can input a specific date range.

Selecting a **payslip link** will download a copy of the payslip to your device.

|                             |                                                                                                    |            | () 후 무 후 () |
|-----------------------------|----------------------------------------------------------------------------------------------------|------------|-------------|
| CJ Payslips<br>Carence July |                                                                                                    |            |             |
|                             | Details                                                                                                    |            |             |
|                             | Last 12 Manths         -           27/12/2023         -           MASUP_27/02/2023,2702/20         -           0V/72/2023 to 31/12/2023         - | 170.20 089 |             |
|                             |                                                                                                    |            | Ø           |
|                             |                                                                                                    |            |             |
|                             |                                                                                                    |            |             |
|                             |                                                                                                    |            |             |
|                             |                                                                                                    |            |             |

Note that only payslips issued in Oracle Fusion will be visible. Past payslips will not by migrated onto Fusion from SBS.

## 04

Once the payslip has downloaded, select **Open File** to view the document.

|           |                                                                     | Downloads 🗈 Q                                                                        |
|-----------|---------------------------------------------------------------------|--------------------------------------------------------------------------------------|
| Pav       | slips                                                               | UKPayrip.pdf<br>Calentia                                                             |
| CJ Clarer | nce Ĵules                                                           | Procure, to, Pay, Course, S., Sire, vol.1, Mar2024.x <u>Open The</u>                 |
| -         |                                                                     | HR, Course, Schedule, WP, draft, uS 1, Feb2024      month                            |
|           | Details                                                             | <ul> <li>Finance, Course, Scheduledrah, y0.1, Mar2024.</li> <li>Cours the</li> </ul> |
|           | Last 12 Months ~                                                    | See more                                                                             |
|           | 27/12/2023<br>PAYSUP 27/12/2023,2702.20<br>D/172/2023 to 31/12/2023 |                                                                                      |
|           |                                                                     |                                                                                      |
|           |                                                                     |                                                                                      |
|           |                                                                     |                                                                                      |
|           |                                                                     |                                                                                      |
|           |                                                                     |                                                                                      |
|           |                                                                     |                                                                                      |
|           |                                                                     |                                                                                      |
|           |                                                                     |                                                                                      |
|           |                                                                     |                                                                                      |
|           |                                                                     |                                                                                      |

A copy of the payslip is now visible. Select the **Print** icon to print out a paper copy of the document.

The document is split over more than one page, therefore use the scroll bar to view all the information contained within the payslip

| 🗋 Import favorites 📋 Dell 🛆 Brand Guidelines a 🚯 Sandwell SharePoin 🚯 Sandwell Fusio | n Im 🖸 Oracle Fusion Clou                                         | . 🟮 Microsoft Office Ha 🤹 | Chat   Fusion Leads                                     |                               |                                           |           |       |   | Other favorites |
|--------------------------------------------------------------------------------------|-------------------------------------------------------------------|---------------------------|---------------------------------------------------------|-------------------------------|-------------------------------------------|-----------|-------|---|-----------------|
| 🔚   😾 🗸 - 😾 Draw 🗸 🖉   🔟   A <sup>ts</sup>   💩   Ask Copilot                         |                                                                   | - + 🖂   1                 | of 2   1 1 1 1 1 1 1 1 1 1 1 1 1 1 1 1 1 1              |                               |                                           |           | 0 0 0 | 1 | 28              |
| CRACLE<br>HMICC Payroll I<br>Employee Addres                                         | 123456789<br>Clarence Jules<br>1 Any Street<br>Oldbury<br>B69 9ZZ | UK Pays                   | lip<br>Person Nur<br>Payroll Relationship Nur<br>Ni Nur | nber 96<br>nber 96<br>nber Ni | Report Date<br>9999<br>9999<br>1299999992 | 22-Mar-24 |       |   |                 |
| Employer Information                                                                 |                                                                   |                           |                                                         |                               |                                           |           |       |   |                 |
| Employer Nam                                                                         | Sandwell Metropolitan Bo                                          | rough Council             | HMRC Office N                                           | ame                           |                                           |           |       |   |                 |
| Employer PAYE Reference                                                              | AB/99                                                             |                           | HMRC Office Pf                                          | hone 03                       | 300 200 3300                              |           |       |   |                 |
| Employer Addres                                                                      | Employer Address Freeth Street                                    |                           | HMRC Add                                                | ress Un                       | nited Kingdom                             |           |       |   |                 |
|                                                                                      | Oldbury<br>B69 3DE<br>United Kingdom                              |                           |                                                         |                               | -                                         |           |       |   |                 |
| Tax Details                                                                          |                                                                   |                           |                                                         |                               |                                           |           |       |   |                 |
| Tax Cod                                                                              | Tax Code 1243L                                                    |                           |                                                         | lasis Cu                      | umulative                                 |           |       |   |                 |
| Previous Taxable Pa                                                                  | able Pay                                                          |                           | Previous Tax                                            | Paid                          |                                           |           |       |   |                 |
| PAYE Pay Frequenc                                                                    | quency Calendar Month                                             |                           | NI Priority Period                                      | Type Ca                       | alendar Month                             |           |       |   |                 |
| Pay Period                                                                           |                                                                   |                           |                                                         |                               |                                           |           |       |   |                 |
| Period Type                                                                          | Period Start D                                                    | Date P                    | Period End Date                                         |                               | Period Number                             |           |       |   |                 |
| Monthly Calendar                                                                     | 1-Dec-23                                                          | 3                         | 11-Dec-23                                               |                               | 9                                         |           |       |   |                 |
|                                                                                      |                                                                   |                           |                                                         |                               |                                           |           |       |   |                 |
| Earnings                                                                             |                                                                   |                           | American                                                |                               |                                           | VTC       |       |   |                 |
| Description Option                                                                   |                                                                   |                           | Amount                                                  |                               |                                           | 10        |       |   |                 |
| Salary Spinal                                                                        |                                                                   |                           | 3,786.75                                                |                               |                                           | 3,786.75  |       |   |                 |
| Direct Payments                                                                      |                                                                   |                           |                                                         |                               |                                           |           |       |   |                 |
| Description                                                                          |                                                                   |                           | Amount                                                  |                               |                                           | YTD       |       |   |                 |
| PAYE and M                                                                           |                                                                   |                           |                                                         |                               |                                           |           |       |   |                 |
| Description                                                                          | Category                                                          |                           | Amount                                                  |                               |                                           | YTD       |       |   |                 |
| PAYE                                                                                 |                                                                   |                           | 498.40                                                  |                               |                                           | 4,518.80  |       |   |                 |
| NI Employee                                                                          | A                                                                 |                           | 328.65                                                  |                               |                                           | 2,901.82  |       |   |                 |
|                                                                                      |                                                                   |                           |                                                         |                               |                                           |           |       |   |                 |

| eme Employees rence Total Pay 3786.75  e Salaw JUP D C C                              | + B 1 d2 d | ID           Amount           257.50           Amount           Total Deductions           1084.55 |                                                                                                    | Report Date<br>Page                                                                                                    | 22-Mar-24<br>2 of 2<br><b>YTD</b><br>257-50<br><b>YTD</b><br><b>Not Pay</b><br>3700 50                                                                                                    | Q                                                                                                    | 0                                                                                                    |                                                                                                    | 2ª ®                                                                                                    |
|---------------------------------------------------------------------------------------|------------|----------------------------------------------------------------------------------------------------|----------------------------------------------------------------------------------------------------|----------------------------------------------------------------------------------------------------|----------------------------------------------------------------------------------------------------|----------------------------------------------------------------------------------------------------|----------------------------------------------------------------------------------------------------|----------------------------------------------------------------------------------------------------|----------------------------------------------------------------------------------------------------|
| eme Employees<br>Total Pay<br>3786.75<br>8 8 Add Life Control                         | UK Paysi   | Amount<br>257.50<br>Amount<br>Total Deductions<br>1084.55                                          |                                                                                                    | Report Date<br>Page                                                                                                    | 22-Mar-24<br>2 of 2<br>YTD<br>257 50<br>YTD<br>Not Pay<br>3000 50                                                                                                    |                                                                                                    |                                                                                                    |                                                                                                    |                                                                                                    |
| eme Employees Total Pay 3766.75  9 0.0445 U.0 C                                       | orf Code   | Amount 257.50 Amount  Total Deductions  1084.55                                                    |                                                                                                    |                                                                                                    | 975<br>257-50<br>9775<br>Not Pay<br>2010 201                                                                                                    |                                                                                                    |                                                                                                    |                                                                                                    |                                                                                                    |
| eme Employees rence Total Pay 3786.75  e So ANK UK DLO                                | ort Code   | Amount<br>257.50<br>Amount<br>Total Deductions<br>1084.55                                          |                                                                                                    |                                                                                                    | YTD<br>257.50<br>YTD<br>Net Pay<br>2202.20                                                                                                    |                                                                                                    |                                                                                                    |                                                                                                    |                                                                                                    |
| Total Pay<br>3786.75                                                                  | orf Code   | 257.50<br>Amount<br>Total Deductions<br>1084.55                                                    |                                                                                                    |                                                                                                    | 257.50<br>YTD<br>Not Pay<br>2702.20                                                                                                    |                                                                                                    |                                                                                                    |                                                                                                    |                                                                                                    |
| Total Pay<br>3786.75                                                                  | ort Code   | Amount<br>Total Deductions<br>1084.55                                                              |                                                                                                    |                                                                                                    | YTD<br>Net Pay                                                                                                    |                                                                                                    |                                                                                                    |                                                                                                    |                                                                                                    |
| Total Pay           3780.75           0         So           0 Abbr UK DLC         So | ort Code   | Amount Total Deductions 1084.55                                                                    |                                                                                                    |                                                                                                    | YTD<br>Net Pay<br>2702 20                                                                                                    |                                                                                                    |                                                                                                    |                                                                                                    |                                                                                                    |
| Total Pay         3786.75           8         Solution Disc.         Solution Disc.   | ort Code   | Total Deductions<br>1084.55                                                                        |                                                                                                    |                                                                                                    | Net Pay                                                                                                    |                                                                                                    |                                                                                                    |                                                                                                    |                                                                                                    |
| Total Pay<br>3786.75                                                                  | ort Code   | Total Deductions<br>1084.55                                                                        |                                                                                                    |                                                                                                    | 2702 20                                                                                                    |                                                                                                    |                                                                                                    |                                                                                                    |                                                                                                    |
|                                                                                       | ort Code   |                                                                                                    |                                                                                                    |                                                                                                    |                                                                                                    |                                                                                                    |                                                                                                    |                                                                                                    |                                                                                                    |
|                                                                                       | ort Code   |                                                                                                    |                                                                                                    |                                                                                                    |                                                                                                    |                                                                                                    |                                                                                                    |                                                                                                    |                                                                                                    |
| O ANK UK DLC                                                                          | on code    | L Account Number                                                                                   | 0.0                                                                                                    |                                                                                                    | Descented Amount                                                                                                    |                                                                                                    |                                                                                                    |                                                                                                    |                                                                                                    |
| a ramedia LUE MULL Fill                                                               | 0000       | XXXX9999                                                                                           | GBP                                                                                                    | ency                                                                                                    | 2 702 20                                                                                                    |                                                                                                    |                                                                                                    |                                                                                                    |                                                                                                    |
| 1.0                                                                                   |            |                                                                                                    | 1.44                                                                                                    |                                                                                                    |                                                                                                    |                                                                                                    |                                                                                                    |                                                                                                    |                                                                                                    |
|                                                                                       |            |                                                                                                    |                                                                                                    |                                                                                                    |                                                                                                    |                                                                                                    |                                                                                                    |                                                                                                    |                                                                                                    |
| Reference                                                                             | Amount YTD |                                                                                                    |                                                                                                    | YTD                                                                                                    |                                                                                                    |                                                                                                    |                                                                                                    |                                                                                                    |                                                                                                    |
| 182                                                                                   |            |                                                                                                    |                                                                                                    |                                                                                                    |                                                                                                    |                                                                                                    |                                                                                                    |                                                                                                    |                                                                                                    |
|                                                                                       | Run        | Peri                                                                                               | od To Date                                                                                                    |                                                                                                    | YTD                                                                                                    |                                                                                                    |                                                                                                    |                                                                                                    |                                                                                                    |
| -                                                                                     | 3,786.75   |                                                                                                    | 3,786.75                                                                                                    | 34,253,23                                                                                                    |                                                                                                    |                                                                                                    |                                                                                                    |                                                                                                    |                                                                                                    |
|                                                                                       | 498.40     |                                                                                                    | 498.40                                                                                                    |                                                                                                    | 4 518 80                                                                                                    |                                                                                                    |                                                                                                    |                                                                                                    |                                                                                                    |
|                                                                                       | 3,529.25   |                                                                                                    | 3.529.25                                                                                                    | 29.25 31,924.0                                                                                                    |                                                                                                    |                                                                                                    |                                                                                                    |                                                                                                    |                                                                                                    |
|                                                                                       | Reference  | Reference           Run           3.766.75           3.786.75           405.40           3.529.25  | Reference         Run         Period           3,766,75         -         -           3,766,75         -         -           498,40         -         -           3,529,25         -         - | Reference         Amount           Run         Period To Date           3.766.75         3.766.75           3.766.75         3.766.75           3.766.75         3.766.75           3.766.75         3.766.75           3.766.75         3.766.75           3.766.75         3.766.75           3.766.75         3.766.75           3.766.75         3.766.75           3.766.75         3.766.75           3.766.75         3.766.75           3.766.75         3.766.75           3.766.75         3.766.75           3.766.75         3.766.75           3.766.75         3.766.75           3.529.25         3.529.25 | Reference         Amount           Run         Period To Date           3.766.75         3.766.75           3.766.75         3.766.75           408.40         498.40           3.599.25         3.529.25 | Reference         Amount         YTD           Run         Period To Date         YTD           3.766.75         3.766.75         3.4253.23           3.766.75         3.766.75         3.4253.23           409.40         498.40         4.518.80           3.529.25         3.529.25         31.924.01 | Reference         Amount         YTD           Run         Period To Date         YTD           3.766.75         3.766.75         3.4253.23           3.766.75         3.766.75         3.4253.23           3.766.75         3.766.75         3.4253.23           3.766.75         3.766.75         3.4253.23           3.766.75         3.766.75         3.4253.23           3.766.75         3.766.75         3.4253.23           3.766.75         3.766.75         3.4253.23           3.766.75         3.766.75         3.4253.23           3.766.75         3.766.75         3.4253.23           3.529.25         3.529.25         31.924.01 | Reference         Amount         YTD           Run         Period To Date         YTD           3.766.75         3.766.75         3.4253.23           3.766.75         3.766.75         3.4253.23           409.40         4098.40         4.518.80           3.529.25         3.529.25         31.924.01 | Reference         Amount         YTD           Run         Period To Date         YTD           3.766.75         3.766.75         3.4253.23           3.766.75         3.766.75         3.4253.23           406.40         4.98.40         4.518.80           3.529.25         3.529.25         31.924.01 |

07

To view a year end document such as a P60, return to the Pay homepage. From here select the **Year End Documents** tile.

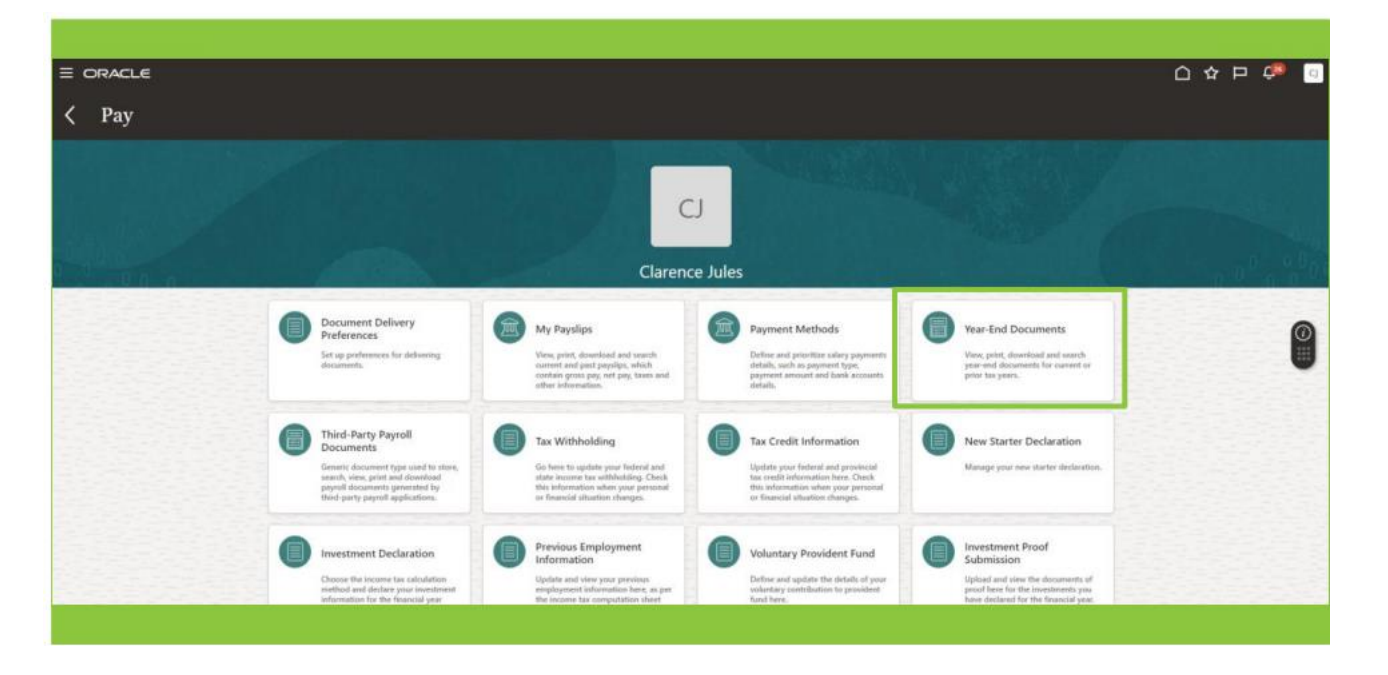

## The Year End Documents page is now displayed.

By default, the page displays any year end documents that have been issued within the last three years. You can select a specific date range to display by selecting the **drop-down arrow** and adding a date range.

When Oracle Fusion goes live, year end documents will not be migrated from SBS. As a result, no year end documents will be visible until after the end of this tax year in April 2025.

|             |                 |        |                              | 습 ☆ ᄆ 🐢 💿 |
|-------------|-----------------|--------|------------------------------|-----------|
| K CJ Year-E | and Documents   |        |                              |           |
|             |                 |        |                              |           |
|             | My Year-End Doc | uments |                              |           |
|             | Gest 3 Years    | *      |                              |           |
|             |                 |        | There's nothing here so far. |           |
|             |                 |        | <u> </u>                     |           |
|             |                 |        |                              | Ŭ         |
|             |                 |        |                              |           |
|             |                 |        |                              |           |
|             |                 |        |                              |           |
|             |                 |        |                              |           |
|             |                 |        |                              |           |
|             |                 |        |                              |           |
|             |                 |        |                              |           |
|             |                 |        |                              |           |
|             |                 |        |                              |           |